## MS5

5位數RS-485通訊顯示(0.8")控制錶(SLAVE) 操作手册

#### 顯示面板與指示燈說明

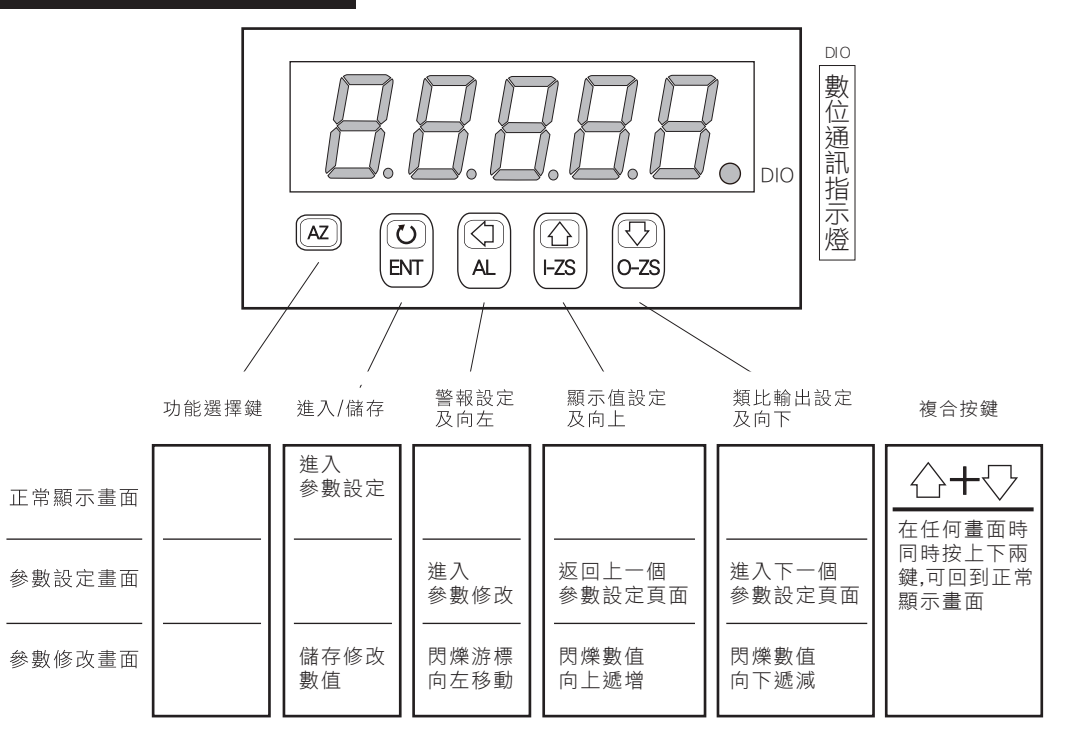

### 數位通訊協定位址表

| 資料格式 16Bit / 32Bit,帶正負號即8000~7FFF(-32768~32767),80000000~7FFFFFFF(-2147483648~2147483647) |      |         |                                                                                                   |     |  |  |  |
|-------------------------------------------------------------------------------------------|------|---------|---------------------------------------------------------------------------------------------------|-----|--|--|--|
| Modbus                                                                                    | HEX  | 名稱      |                                                                                                   | 動作  |  |  |  |
| 40004                                                                                     | 0003 | DP      | 小數點位置,輸入範圍0000~000(0~3)0:10 <sup>0</sup> ,1:10 <sup>1</sup> ,2:10 <sup>2</sup> ,3:10 <sup>3</sup> | R/W |  |  |  |
| 40005                                                                                     | 0004 | BAUD    | 通訊鮑率,輸入範圍0000~0003(0~3)0:2400 ,1:4800,2:9600 3:19200                                              | R/W |  |  |  |
| 40006                                                                                     | 0005 | PARI    | 通訊同步檢測位元,輸入範圍0000~0003(0~3)0:N.8.1.,1:N.8.2.,2:EVEN,3:ODD                                         | R/W |  |  |  |
| 40009                                                                                     | 0008 | ADDR    | 通訊位址,輸入範圍0000~00FF(1~254)                                                                         | R/W |  |  |  |
| 40015                                                                                     | 000E | DISPLAY | 寫入顯示值,輸入範圍FFFFB1E1~0001869F(-19999~99999)高位元                                                      | R/W |  |  |  |
| 40016                                                                                     | 000F |         | 寫入顯示值,輸入範圍FFFFB1E1~0001869F(-19999~99999)低位元                                                      | R/W |  |  |  |
| 40026                                                                                     | 0019 | DISPLAY | 目前顯示值,輸入範圍FFFFB1E1~0001869F(-19999~99999)高位元                                                      | R   |  |  |  |
| 40027                                                                                     | 001A |         | 目前顯示值,輸入範圍FFFFB1E1~0001869F(-19999~99999)低位元                                                      | R   |  |  |  |

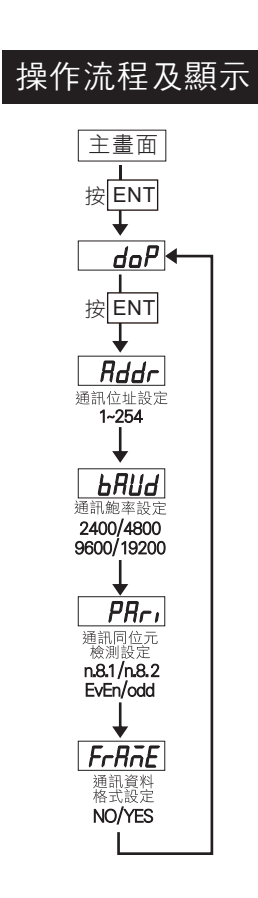

| 配線圖                                |                            |
|------------------------------------|----------------------------|
| 輸入功能                               |                            |
| <ul> <li>RS485 input</li> </ul>    |                            |
| 89<br>+ -<br>RS485                 |                            |
| 電源                                 |                            |
| <ul> <li>AC Power</li> </ul>       | DC Power                   |
| 1213<br> +  -<br>AC/DC<br>100~240V | 1213<br> +  -<br>DC 22~50V |

# MS5 5位數RS-485通訊顯示(0.8")控制錶(MASTER) 操作手冊

#### 顯示面板指示燈說明

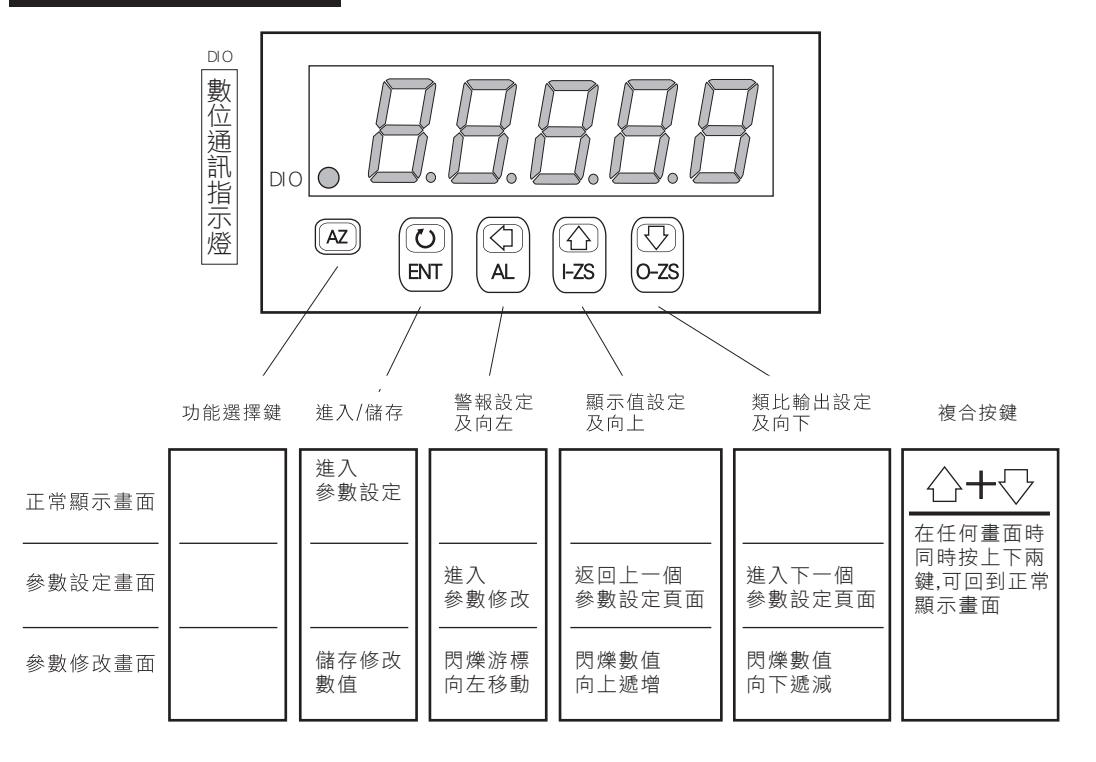

#### 操作流程及顯示

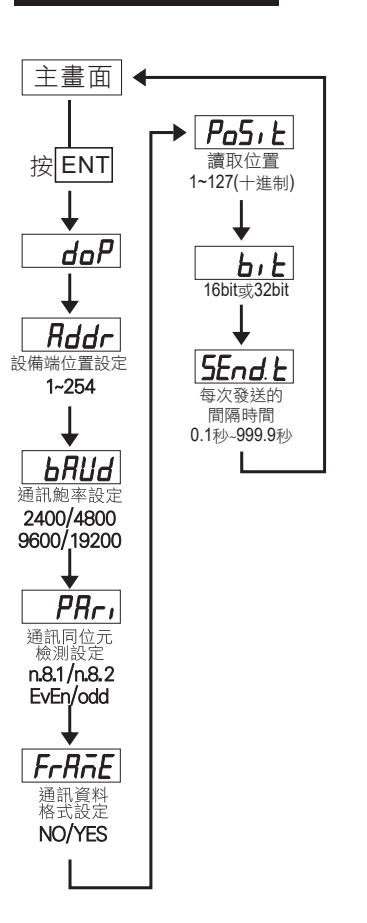

### 輸入功能 ● RS485 input ■ 8 9 + -RS485 電源 ● AC Power 1213 + -AC/DC 100~240V

配線圖

# 十進制.16進制換算表

| PLC   | HEX | DEC | PLC   | HEX | DEC | PLC   | HEX | DEC | PLC   | HEX | DEC | PLC   | HEX | DEC |
|-------|-----|-----|-------|-----|-----|-------|-----|-----|-------|-----|-----|-------|-----|-----|
| 40001 | 0   | 0   | 40028 | 1B  | 27  | 40055 | 36  | 54  | 40082 | 51  | 81  | 40109 | 6C  | 108 |
| 40002 | 1   | 1   | 40029 | 1C  | 28  | 40056 | 37  | 55  | 40083 | 52  | 82  | 40110 | 6D  | 109 |
| 40003 | 2   | 2   | 40030 | 1D  | 29  | 40057 | 38  | 56  | 40084 | 53  | 83  | 40111 | 6E  | 110 |
| 40004 | 3   | 3   | 40031 | 1E  | 30  | 40058 | 39  | 57  | 40085 | 54  | 84  | 40112 | 6F  | 111 |
| 40005 | 4   | 4   | 40032 | 1F  | 31  | 40059 | 3A  | 58  | 40086 | 55  | 85  | 40113 | 70  | 112 |
| 40006 | 5   | 5   | 40033 | 20  | 32  | 40060 | 3B  | 59  | 40087 | 56  | 86  | 40114 | 71  | 113 |
| 40007 | 6   | 6   | 40034 | 21  | 33  | 40061 | 3C  | 60  | 40088 | 57  | 87  | 40115 | 72  | 114 |
| 40008 | 7   | 7   | 40035 | 22  | 34  | 40062 | 3D  | 61  | 40089 | 58  | 88  | 40116 | 73  | 115 |
| 40009 | 8   | 8   | 40036 | 23  | 35  | 40063 | 3E  | 62  | 40090 | 59  | 89  | 40117 | 74  | 116 |
| 40010 | 9   | 9   | 40037 | 24  | 36  | 40064 | 3F  | 63  | 40091 | 5A  | 90  | 40118 | 75  | 117 |
| 40011 | Α   | 10  | 40038 | 25  | 37  | 40065 | 40  | 64  | 40092 | 5B  | 91  | 40119 | 76  | 118 |
| 40012 | В   | 11  | 40039 | 26  | 38  | 40066 | 41  | 65  | 40093 | 5C  | 92  | 40120 | 77  | 119 |
| 40013 | С   | 12  | 40040 | 27  | 39  | 40067 | 42  | 66  | 40094 | 5D  | 93  | 40121 | 78  | 120 |
| 40014 | D   | 13  | 40041 | 28  | 40  | 40068 | 43  | 67  | 40095 | 5E  | 94  | 40122 | 79  | 121 |
| 40015 | E   | 14  | 40042 | 29  | 41  | 40069 | 44  | 68  | 40096 | 5F  | 95  | 40123 | 7A  | 122 |
| 40016 | F   | 15  | 40043 | 2A  | 42  | 40070 | 45  | 69  | 40097 | 60  | 96  | 40124 | 7B  | 123 |
| 40017 | 10  | 16  | 40044 | 2B  | 43  | 40071 | 46  | 70  | 40098 | 61  | 97  | 40125 | 7C  | 124 |
| 40018 | 11  | 17  | 40045 | 2C  | 44  | 40072 | 47  | 71  | 40099 | 62  | 98  | 40126 | 7D  | 125 |
| 40019 | 12  | 18  | 40046 | 2D  | 45  | 40073 | 48  | 72  | 40100 | 63  | 99  | 40127 | 7E  | 126 |
| 40020 | 13  | 19  | 40047 | 2E  | 46  | 40074 | 49  | 73  | 40101 | 64  | 100 |       |     |     |
| 40021 | 14  | 20  | 40048 | 2F  | 47  | 40075 | 4A  | 74  | 40102 | 65  | 101 |       |     |     |
| 40022 | 15  | 21  | 40049 | 30  | 48  | 40076 | 4B  | 75  | 40103 | 66  | 102 |       |     |     |
| 40023 | 16  | 22  | 40050 | 31  | 49  | 40077 | 4C  | 76  | 40104 | 67  | 103 |       |     |     |
| 40024 | 17  | 23  | 40051 | 32  | 50  | 40078 | 4D  | 77  | 40105 | 68  | 104 |       |     |     |
| 40025 | 18  | 24  | 40052 | 33  | 51  | 40079 | 4E  | 78  | 40106 | 69  | 105 |       |     |     |
| 40026 | 19  | 25  | 40053 | 34  | 52  | 40080 | 4F  | 79  | 40107 | 6A  | 106 |       |     |     |
| 40027 | 1A  | 26  | 40054 | 35  | 53  | 40081 | 50  | 80  | 40108 | 6B  | 107 |       |     |     |